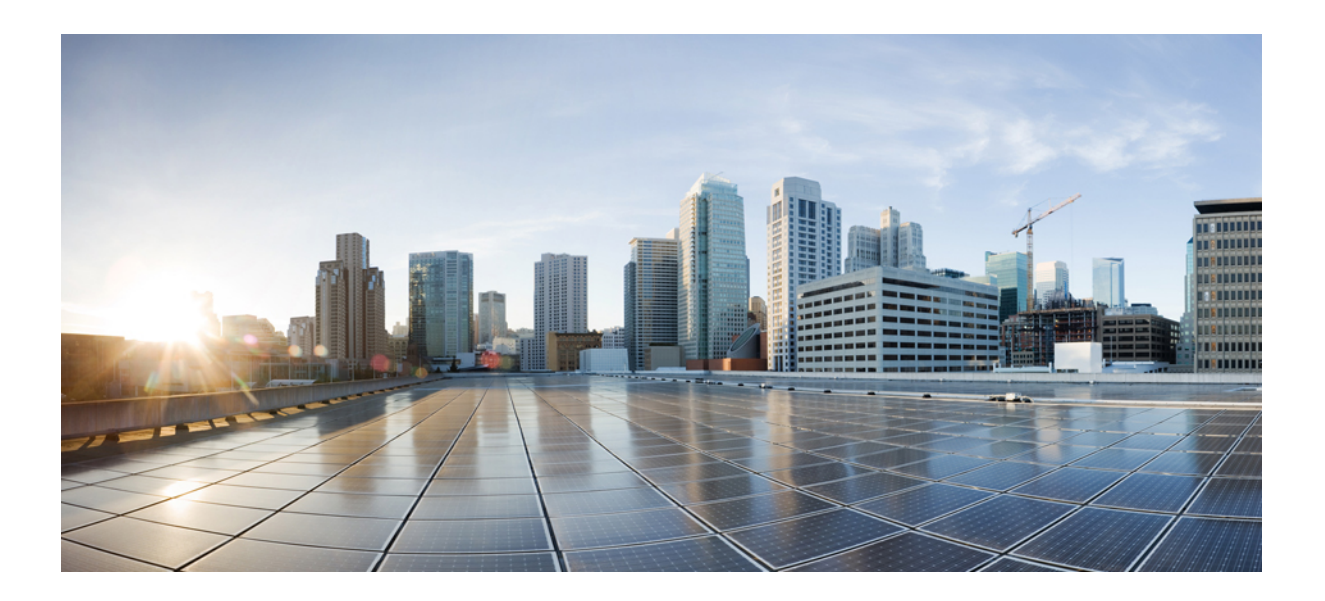

#### **Cisco WebEx Social Backup and Restore Guide, Release 3.3 and 3.4**

#### **Cisco Systems, Inc.**

www.cisco.com

Cisco has more than 200 offices worldwide. Addresses, phone numbers, and fax numbers are listed on the Cisco website at www.cisco.com/go/offices.

Text Part Number: OL-29461-02

THE SPECIFICATIONS AND INFORMATION REGARDING THE PRODUCTS IN THIS MANUAL ARE SUBJECT TO CHANGE WITHOUT NOTICE. ALL STATEMENTS, INFORMATION, AND RECOMMENDATIONS IN THIS MANUAL ARE BELIEVED TO BE ACCURATE BUT ARE PRESENTED WITHOUT WARRANTY OF ANY KIND, EXPRESS OR IMPLIED. USERS MUST TAKE FULL RESPONSIBILITY FOR THEIR APPLICATION OF ANY PRODUCTS.

THE SOFTWARE LICENSE AND LIMITED WARRANTY FOR THE ACCOMPANYING PRODUCT ARE SET FORTH IN THE INFORMATION PACKET THAT SHIPPED WITH THE PRODUCT AND ARE INCORPORATED HEREIN BY THIS REFERENCE. IF YOU ARE UNABLE TO LOCATE THE SOFTWARE LICENSE OR LIMITED WARRANTY, CONTACT YOUR CISCO REPRESENTATIVE FOR A COPY.

The following information is for FCC compliance of Class A devices: This equipment has been tested and found to comply with the limits for a Class A digital device, pursuant to part 15 of the FCC rules. These limits are designed to provide reasonable protection against harmful interference when the equipment is operated in a commercial environment. This equipment generates, uses, and can radiate radio-frequency energy and, if not installed and used in accordance with the instruction manual, may cause harmful interference to radio communications. Operation of this equipment in a residential area is likely to cause harmful interference, in which case users will be required to correct the interference at their own expense.

The following information is for FCC compliance of Class B devices: The equipment described in this manual generates and may radiate radio-frequency energy. If it is not installed in accordance with Cisco's installation instructions, it may cause interference with radio and television reception. This equipment has been tested and found to comply with the limits for a Class B digital device in accordance with the specifications in part 15 of the FCC rules. These specifications are designed to provide reasonable protection against such interference in a residential installation. However, there is no guarantee that interference will not occur in a particular installation.

Modifying the equipment without Cisco's written authorization may result in the equipment no longer complying with FCC requirements for Class A or Class B digital devices. In that event, your right to use the equipment may be limited by FCC regulations, and you may be required to correct any interference to radio or television communications at your own expense.

You can determine whether your equipment is causing interference by turning it off. If the interference stops, it was probably caused by the Cisco equipment or one of its peripheral devices. If the equipment causes interference to radio or television reception, try to correct the interference by using one or more of the following measures:

- Turn the television or radio antenna until the interference stops.
- Move the equipment to one side or the other of the television or radio.
- Move the equipment farther away from the television or radio.

• Plug the equipment into an outlet that is on a different circuit from the television or radio. (That is, make certain the equipment and the television or radio are on circuits controlled by different circuit breakers or fuses.)

Modifications to this product not authorized by Cisco Systems, Inc. could void the FCC approval and negate your authority to operate the product.

The Cisco implementation of TCP header compression is an adaptation of a program developed by the University of California, Berkeley (UCB) as part of UCB's public domain version of the UNIX operating system. All rights reserved. Copyright © 1981, Regents of the University of California.

NOTWITHSTANDING ANY OTHER WARRANTY HEREIN, ALL DOCUMENT FILES AND SOFTWARE OF THESE SUPPLIERS ARE PROVIDED "AS IS" WITH ALL FAULTS. CISCO AND THE ABOVE-NAMED SUPPLIERS DISCLAIM ALL WARRANTIES, EXPRESSED OR IMPLIED, INCLUDING, WITHOUT LIMITATION, THOSE OF MERCHANTABILITY, FITNESS FOR A PARTICULAR PURPOSE AND NONINFRINGEMENT OR ARISING FROM A COURSE OF DEALING, USAGE, OR TRADE PRACTICE.

IN NO EVENT SHALL CISCO OR ITS SUPPLIERS BE LIABLE FOR ANY INDIRECT, SPECIAL, CONSEQUENTIAL, OR INCIDENTAL DAMAGES, INCLUDING, WITHOUT LIMITATION, LOST PROFITS OR LOSS OR DAMAGE TO DATA ARISING OUT OF THE USE OR INABILITY TO USE THIS MANUAL, EVEN IF CISCO OR ITS SUPPLIERS HAVE BEEN ADVISED OF THE POSSIBILITY OF SUCH DAMAGES.

Cisco and the Cisco logo are trademarks or registered trademarks of Cisco and/or its affiliates in the U.S. and other countries. To view a list of Cisco trademarks, go to this URL: www.cisco.com/go/trademarks. Third-party trademarks mentioned are the property of their respective owners. The use of the word partner does not imply a partnership relationship between Cisco and any other company. (1110R)

| Ę    | 2 The Java logo is a trademark or registered trademark of Sun Microsystems, Inc. ir | n the U.S. | or other o | countries. |
|------|-------------------------------------------------------------------------------------|------------|------------|------------|
| Java | a                                                                                   |            |            |            |

Cisco WebEx Social Backup and Restore Guide, Release 3.3 and 3.4 © 2013 Cisco Systems, Inc. All rights reserved.

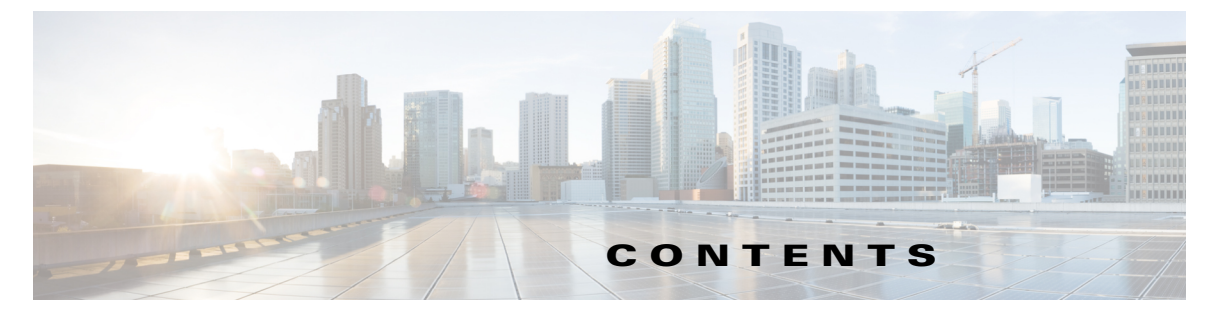

#### Preface v

|                  | Overview v                                                                                                |    |
|------------------|----------------------------------------------------------------------------------------------------|----|
|                  | Audience v                                                                                                |    |
|                  | Organization v                                                                                            |    |
|                  | Related Documentation v                                                                                   |    |
|                  | Obtaining Documentation, Obtaining Support, and Security Guidelines<br>Cisco Product Security Overview vi | vi |
|                  | Document Conventions vi                                                                                   |    |
|                  | Copying Command Lines or Program Code vii                                                                 |    |
| CHAPTER <b>1</b> | Disaster Recovery Using Snapshots 1-1                                                                     |    |
|                  | How it Works 1-1                                                                                          |    |
|                  | Prerequisites 1-2                                                                                         |    |
|                  | Limitations and Known Issues 1-2                                                                          |    |
|                  | Configuring the Backup 1-2                                                                                |    |
|                  | Configure the ESXi Hosts 1-3                                                                              |    |
|                  | Configure the ghettoVCB.sh Script 1-5                                                                     |    |
|                  | Create Cron Jobs 1-6                                                                                      |    |
|                  | Creating a Backup 1-7                                                                                     |    |
|                  | Restoring a Backup 1-8                                                                                    |    |
|                  | 1-12                                                                                                    |    |
| CHAPTER <b>2</b> | Backing Up and Restoring the Director 2-1                                                                 |    |
|                  | How It Works 2-1                                                                                          |    |
|                  | Manually Running a Director Backup 2-1                                                                    |    |
|                  | Restoring the Director 2-2                                                                                |    |
|                  | 2-3                                                                                                    |    |
|                  |                                                                                                    |    |

Contents

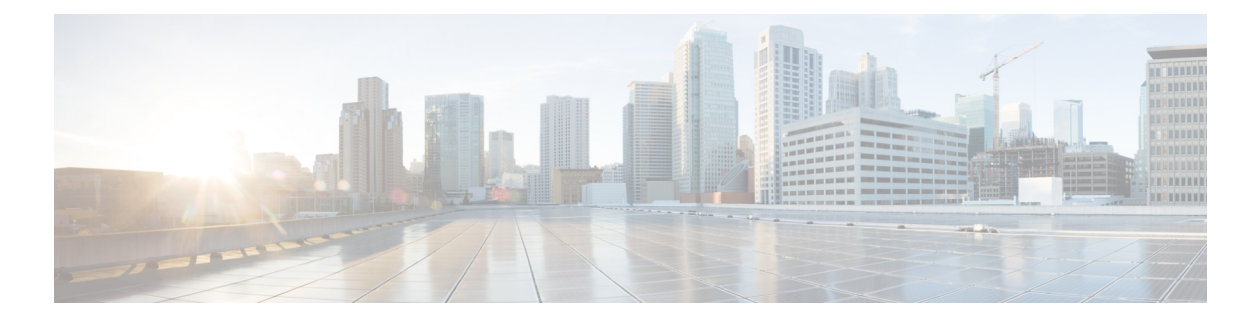

### Preface

### **Overview**

This guide describes the different methods of creating backups of your Cisco WebEx Social deployment and reverting to those backups is necessary.

### Audience

This manual is intended for the system (or portal) administrator of Cisco WebEx Social.

### Organization

This manual is organized as follows:

| Chapter                                            | Description                                                                                                    |
|----------------------------------------------------|----------------------------------------------------------------------------------------------------|
| Chapter 1, "Disaster Recovery Using Snapshots"     | Shows you how to use the VMware snapshotting functionality to effectively create backups of your Cisco WebEx Social nodes and then restore them if needed. |
| Chapter 2, "Backing Up and Restoring the Director" | Describes a specific procedure for restoring just the Director node from automatic backups.                                                                |

### **Related Documentation**

- Cisco WebEx Social Installation and Upgrade Guide
- Cisco WebEx Social Administration Guide
- Open Source Licenses and Notices for Cisco WebEx Social
- Cisco WebEx Compatibility Guide
- Cisco WebEx Social API Reference Guide

# **Obtaining Documentation, Obtaining Support, and Security Guidelines**

For information on obtaining documentation, obtaining support, providing documentation feedback, security guidelines, and also recommended aliases and general Cisco documents, see the monthly What's New in Cisco Product Documentation, which also lists all new and revised Cisco technical documentation, at:

http://www.cisco.com/en/US/docs/general/whatsnew/whatsnew.html

#### **Cisco Product Security Overview**

This product contains cryptographic features and is subject to United States and local country laws governing import, export, transfer and use. Delivery of Cisco cryptographic products does not imply third-party authority to import, export, distribute or use encryption. Importers, exporters, distributors and users are responsible for compliance with U.S. and local country laws. By using this product you agree to comply with applicable laws and regulations. If you are unable to comply with U.S. and local laws, return this product immediately.

Further information regarding U.S. export regulations may be found at http://www.access.gpo.gov/bis/ear/ear\_data.html.

### **Document Conventions**

| Convention           | Description                                                                                                    |
|----------------------|----------------------------------------------------------------------------------------------------|
| boldface font        | Commands and keywords are in <b>boldface</b> .                                                                                                    |
| italic font          | Arguments for which you supply values are in <i>italics</i> .                                                                                                    |
| [ ]                  | Elements in square brackets are optional.                                                                                                    |
| { x   y   z }        | Alternative keywords are grouped in braces and separated by vertical bars.                                                                                         |
| [x y z]              | Optional alternative keywords are grouped in brackets and separated by vertical bars.                                                                              |
| string               | A nonquoted set of characters. Do not use quotation marks around the string or the string will include the quotation marks.                                        |
| screen font          | Terminal sessions and information the system displays are in screen font.                                                                                          |
| boldface screen font | Information you must enter is in <b>boldface</b> screen font.                                                                                                    |
| italic screen font   | Arguments for which you supply values are in <i>italic screen</i> font.                                                                                            |
| ^                    | The symbol ^ represents the key labeled Control—for example, the key combination ^D in a screen display means hold down the Control key while you press the D key. |
| < >                  | Nonprinting characters, such as passwords are in angle brackets.                                                                                                   |

This document uses the following conventions:

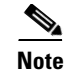

Means *reader take note*. Notes contain helpful suggestions or references to material not covered in the publication.

Caution

Means *reader be careful*. In this situation, you might do something that could result in equipment damage or loss of data.

Warnings use the following convention:

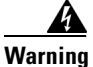

#### IMPORTANT SAFETY INSTRUCTIONS

This warning symbol means danger. You are in a situation that could cause bodily injury. Before you work on any equipment, be aware of the hazards involved with electrical circuitry and be familiar with standard practices for preventing accidents. Use the statement number provided at the end of each warning to locate its translation in the translated safety warnings that accompanied this device. Statement 1071

SAVE THESE INSTRUCTIONS

### **Copying Command Lines or Program Code**

This document contains command lines or lines of program code in the procedures it provides. Due to technical limitations you are not advised to copy the lines from the document and paste them in command prompts or documents where they are supposed to run. Not following this advice can result in unpredictable outcomes or even data loss due to some characters not copying properly or empty or control characters being added during the copy process. Always type the lines manually.

Γ

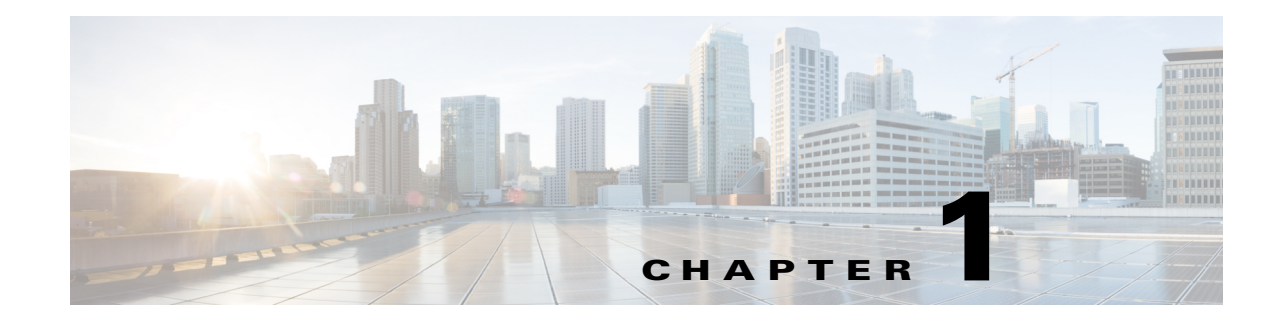

### **Disaster Recovery Using Snapshots**

This chapter describes how to use the VMware snapshotting functionality to effectively create backups of your Cisco WebEx Social nodes.

This is applicable if Oracle has been deployed as either of the following:

- a standard Cisco WebEx Social RDBMS Store node
- a custom single virtual machine in the same ESX infrastructure as the Cisco WebEx Social nodes.

The information is not applicable when Oracle has been deployed on either of the following:

- one or more physical machines
- a separate ESX infrastructure
- multiple virtual machines.

This chapter is organized as follows:

- How it Works, page 1-1
- Prerequisites, page 1-2
- Limitations and Known Issues, page 1-2
- Configuring the Backup, page 1-2
- Creating a Backup, page 1-7
- Restoring a Backup, page 1-8

### **How it Works**

This backup method utilizes standard ESX functionality to create a snapshot of each virtual machine (VM) at a synchronized time and then build a detached clone of the VM based on the snapshot. "Clone" is a detached virtual machine which can be processed like a separate virtual machine.

The VM clone can then be used as a drop-in replacement for the corrupted VM should a disaster condition occur.

The benefit of this backup method is that it is almost non-disruptive.

### **Prerequisites**

You need the following items in place before you start with the procedure in this chapter:

- A NFS export on your backup storage preconfigured as **rw,no\_root\_squash**. You will mount this export on the ESXi host. Optionally, adding the **async** option (async,rw,no\_root\_squash) can speed up operation but can put a high load on the NFS machine.
- The Cisco-modified ghetoVCB.sh script which can be downloaded from https://github.com/kamenim/ghettoVCB/blob/cisco-patch/ghettoVCB.sh.
- Root access (SSH) to every ESXi host running your virtual environment.
- None of your virtual machines should have *any* snapshots created. Having snapshots will result in failure to create the backup.

### **Limitations and Known Issues**

This approach has these limitations:

- None of your virtual machines can have snapshots created.
- You may loose the latest search indexes. If this happens, reindex all search indexes.
- The NFS storage used by Cisco WebEx Social roles will not be backed up. It is the customer's responsibility to back it up as and when appropriate. Cisco recommends that you always back up your NFS storage at nearly the same time as the Cisco WebEx Social nodes to maintain consistency.

These known issues have been identified:

- Restored VMs may reboot once the first time they are started. After that start-up should continue trouble-free.
- A file system journal recovery will need to complete following the restored VM's first boot.

### **Configuring the Backup**

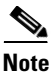

The procedure in this chapter only creates backups of Cisco WebEx Social nodes that store irrecoverable data (JSON Store, Analytics Store, RDBMS Store, Director). The rest of the Cisco WebEx Social nodes do not need to be backed up because they can be simply redeployed and will rebuild their data (if any) based on data from the restored nodes. The steps in Restoring a Backup explain when to redeploy the latter nodes.

This procedure will not back up the NFS storage used by Cisco WebEx Social roles. Cisco highly recommends that you always back up your NFS storage at nearly the same time as the Cisco WebEx Social nodes to maintain consistency.

Complete the steps in these sections in succession to configure your backups:

- 1. Configure the ESXi Hosts, page 1-3
- 2. Configure the ghettoVCB.sh Script, page 1-5
- **3.** Create Cron Jobs, page 1-6

#### **Configure the ESXi Hosts**

Complete these steps:

**Step 1** From the vSphere Client for each ESXi host configure NTP.

- a. From the vSphere Client Home screen, select Inventory > Hosts and Clusters.
- **b.** Select the host you want to configure and click the **Configuration** tab.
- c. Click Software > Time Configuration.
- d. Click Properties....
- e. Under NTP Configuration, click Options.
- f. On the NTP Settings page, add your NTP server.
- g. On the General page, select the startup policy you want and ensure the service is running.

| VMware E5Xi, 4.1.0, 260247<br>Getting Started Summary Virtual Mach                                                                                                    | r<br>iines Resource Allocation Performance Configuration Tasks & Events Alarms Permissions Maps Storage Views Hardware Statu                                                                                                    |
|----------------------------------------------------------------------------------------------------|----------------------------------------------------------------------------------------------------|
| Hardware                                                                                                    | Time Configuration Refresh Properties                                                                                                    |
| Processors                                                                                                    | General                                                                                                    |
| Memory                                                                                                    | Date & Time 04:19 12.12.2011 r.                                                                                                    |
| Storage                                                                                                    | NTP Client Running                                                                                                    |
| Networking                                                                                                    | NTP Servers                                                                                                    |
| Storage Adapters                                                                                                    | Time Configuration                                                                                                    |
| Network Adapters                                                                                                    |                                                                                                    |
| Advanced Settings                                                                                                    |                                                                                                    |
| Power Management                                                                                                    | PARP ballion (nchu) updons                                                                                                    |
| Software Licensed Features Time Configuration DNS and Routing Authentication Services Power Management Virtual Machine Startup/Shutdown Virtual Machine Swapfile Location Security Profile System Resource Allocation Advanced Settings | General<br>NTP Settings       NTP Servers         Implementation       Implementation         Implementation       Implementation         Implementation       Impleme |
|                                                                                                    | OK Cancel Help                                                                                                    |

Step 2 From the vSphere Client for each ESXi host add your NFS backup storage.

- a. From the vSphere Client Home screen, select Inventory > Hosts and Clusters.
- b. Select the host you want to configure and click the Configuration tab.
- c. Click Hardware > Storage.
- d. Click Add Storage....
- e. From the wizard's first page, select Network File System.
- f. Specify your Server URL.
- g. In Folder, specify the name of the export which you prepared to store backups.
- **h.** Specify **Datastore Name**. A directory with this name will be created automatically on your EXS host under /vmfs/volumes/. Backups will appear in this datastore.

The following examples are used for the purposes of this procedure:

- NFS server URL: nfs.example.com
- NFS export path (the full path to the exported directory on the NFS server): /exports/disaster\_recovery
- Datastore name: wxs\_backup

| VMware ESXi, 4.1.0, 26024<br>Getting Started Summary Virtual Mac | <b>7</b><br>hines Resourc | ce Allocation 🔨 F | Performance Co               | onfiguration Tas                        | ks & Events 🗸 Alarms 🔪 | Permissions Map | s 🔪 Storage Vi∈ ∢ |
|------------------------------------------------------------------|---------------------------|-------------------|------------------------------|-----------------------------------------|------------------------|-----------------|-------------------|
| Hardware                                                         | View: D                   | atastores Devi    | tes                          |                                         |                        |                 |                   |
| Processors                                                       | Datastore                 | 25                |                              |                                         | Refresh Delete         | Add Storage     | Rescan All        |
| Memory                                                           | Identificat               | tion 🗠            | Status                       | Device                                  | Capacity               | Free Type       | Last Update       |
| Storage     Add Storage                                          |                           |                   |                              |                                         |                        |                 | - 🗆 ×             |
| Storage Adapter                                                  | k File System             | 1                 |                              |                                         |                        |                 |                   |
| Network Adapte Which share                                       | ed folder will be         | used as a VMwar   | e datastore?                 |                                         |                        |                 |                   |
| Advanced Settin                                                  |                           |                   |                              |                                         |                        |                 |                   |
| Power Managem                                                    |                           | Duranutian        |                              |                                         |                        |                 |                   |
| Foftware Network Fil                                             | e System                  | Propercies        |                              |                                         |                        |                 |                   |
| Ready to Comple                                                  | te                        | Server:           | nfs.example.c                | om                                      |                        |                 |                   |
| Licensed Feature                                                 |                           |                   | Examples: n<br>FE80:0:0:0:0: | as, nas.it.com, 192<br>2AA:FF:FE9A:4CA2 | 2.168.0.1 or<br>2      |                 |                   |
| DNS and Routing                                                  |                           | Folder:           | /exports/disas               | ter recovery                            |                        |                 |                   |
| Authentication S                                                 |                           |                   | Example: /v                  | ols/vol0/datastore-                     | 001                    |                 |                   |
| Power Managem                                                    |                           |                   |                              |                                         |                        |                 |                   |
| Virtual Machine S                                                |                           |                   | Mount NFS                    | read only                               |                        |                 |                   |
| Virtual Machine S                                                |                           | Datastore         | Name                         |                                         |                        |                 |                   |
| Security Profile                                                 |                           | wxs_back          | up                           |                                         |                        |                 |                   |
| System Resource                                                  |                           |                   |                              |                                         |                        |                 |                   |
| Advanced Settin                                                  |                           |                   |                              |                                         |                        |                 |                   |
|                                                                  |                           |                   |                              |                                         |                        |                 |                   |
|                                                                  |                           |                   |                              |                                         |                        |                 |                   |
|                                                                  |                           |                   |                              |                                         |                        |                 |                   |
|                                                                  |                           |                   |                              |                                         |                        |                 |                   |
|                                                                  |                           |                   |                              |                                         |                        |                 |                   |
|                                                                  |                           |                   |                              |                                         |                        |                 |                   |
|                                                                  |                           |                   |                              |                                         |                        |                 |                   |
|                                                                  |                           |                   |                              |                                         |                        |                 |                   |
|                                                                  |                           |                   |                              |                                         | <u>≤</u> Back          | Next ≥          | Cancel            |

- **Step 3** From the vSphere Client for each ESXi host enable Local Tech Support and Remote Tech Support. These daemons are required for SSH access to the ESXi hosts.
  - a. From the vSphere Client Home screen, select Inventory > Hosts and Clusters.
  - **b.** Select the host you want to configure and click the **Configuration** tab.
  - c. Click Software > Security Profile.
  - d. Click **Properties...**.
  - e. Select Local Tech Support and click Options.
  - f. Ensure Start Automatically is selected and that the service is running.
  - g. Select Remote Tech Support and click Options.
  - h. Ensure Start Automatically is selected and that the service is running.

| lardware                    | Securit                                          | y Profile                          |                 |                  |                   |               |                  |              |          |
|-----------------------------|--------------------------------------------------|------------------------------------|-----------------|------------------|-------------------|---------------|------------------|--------------|----------|
| Processors                  | Servio                                           | es                                 |                 |                  |                   |               | Refr             | esh Pr       | operties |
| Memory                      | Services Propertie                               | 5                                  |                 |                  |                   |               |                  | <u>_ D ×</u> | <b>1</b> |
| Storage<br>Networking       | Remote Access                                    |                                    |                 |                  |                   |               |                  |              |          |
| Storage Adapters            | By default, remote clie<br>accessing services on | ents are prevente<br>remote hosts. | d from acces    | sing services on | this host, and lo | cal clients a | re prevented fro | m            |          |
| Advanced Settings           | Unless configured oth                            | erwise, daemons (                  | will start auti | omatically.      |                   |               |                  |              |          |
| Power Management            |                                                  |                                    |                 |                  |                   |               |                  |              |          |
| oftware                     | Label                                            |                                    | Daemon          |                  |                   |               |                  |              | Eda      |
| Licensed Features           | I/O Redirector (Activ                            | e Directory Se                     | Stopped         |                  |                   |               |                  |              |          |
| Time Configuration          | Network Login Serve                              | r (Active Direc                    | Stopped         |                  |                   |               |                  |              | BSSIDI   |
| DNS and Routing             | Local Tech Support                               |                                    | Running         | 1                |                   |               |                  |              |          |
| Authentication Services     | Local Security Auther                            | ntication Serv                     | Stonned         |                  |                   |               |                  |              |          |
| Power Management            | NTP Daemon                                       |                                    | Runnina         |                  |                   |               |                  |              |          |
| Virtual Machine Startup/Sh  | VMware vCenter Age                               | ent                                | Running         |                  |                   |               |                  |              |          |
| Virtual Machine Swapfile Lo | Remote Tech Suppor                               | t (SSH)                            | Running         | 1                |                   |               |                  |              |          |
| Security Profile            | Direct Console UI                                |                                    | Running         | •                |                   |               |                  |              |          |
| System Resource Allocatio   |                                                  |                                    |                 |                  |                   |               |                  |              |          |
| Advanced Settings           |                                                  |                                    |                 |                  |                   |               |                  |              |          |
|                             |                                                  |                                    |                 |                  |                   |               | 6                | Intions      |          |
|                             |                                                  |                                    |                 |                  |                   |               |                  | paonsin      |          |

### Configure the ghettoVCB.sh Script

Next you need to copy the ghettoVCB.sh script to the backup NFS storage and configure it. Take these steps:

| Step 1 | Log in to the text console of any of your ESXi hosts as root.                                                                                        |
|--------|----------------------------------------------------------------------------------------------------|
| Step 2 | Go to the datastore you created in Step 2h. For example if you used the suggested datastore name (wxs_backup), the path is /vmfs/volumes/wxs_backup: |
|        | cd /vmfs/volumes/wxs_backup                                                                                                    |
|        | Replace wxs_backup with your datastore name (case sensitive) if you used a different name.                                                           |
| Step 3 | Create these two subdirectories: scripts, vm-backup:                                                                                                 |
|        | mkdir scripts vm-backup                                                                                                    |
| Step 4 | Copy the ghettoVCB.sh script to the <b>scripts</b> directory.                                                                                        |
| Step 5 | Ensure the ghettoVCB.sh script is executable:                                                                                                    |
|        | chmod +x /vmfs/volumes/wxs_backup/scripts/ghettoVCB.sh                                                                                               |
|        | Replace wxs_backup with your datastore name (case sensitive) if you used a different name.                                                           |
| Step 6 | Edit ghettoVCB.sh to match your environment and preferences:                                                                                         |
|        | <b>a</b> . Specify the local path to the vm-backup directory you created:                                                                            |
|        | VM_BACKUP_VOLUME=/vmfs/volumes/wxs_backup/vm-backup                                                                                                  |

Replace wxs\_backup with your datastore name (case sensitive) if you used a different name.

b. Ensure "Quiesce guest file system" is disabled:

VM\_SNAPSHOT\_QUIESCE=0

**c.** Set EMAIL\_LOG to 1 to receive the script output on your email and then configure your email preferences:

```
EMAIL_LOG=1
EMAIL_SERVER=smtp.example.com
EMAIL_FROM=wxs-backup@example.com
EMAIL_TO=wxs-admin@example.com
```

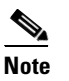

If you are using ESXi version 5.1 you need to create a firewall rule to allow email traffic to go out. Consult your ESXi documentation to learn how to do that.

#### **Create Cron Jobs**

Configure cron to run the backups:

- Step 1 On each ESXi host create a cron job for each virtual machine of these types: JSON Store, Analytics Store, RDBMS Store, or Director.
  - a. Create a copy of your root crontab (/var/spool/cron/crontabs/root):

cp /var/spool/cron/crontabs/root /var/spool/cron/crontabs/root.b

**b.** For each VM, add a line like this to the copy of the root crontab (root.b). Use the following syntax:

```
00 03 * * * /vmfs/volumes/wxs_backup/scripts/ghettoVCB.sh -m "VM Name" -w /tmp/workdir.N > /dev/null 2>&1
```

Where:

 $00\ 03 * * *$  (the first five fields) are the time and date on which to start the cron job. See the crontab(5) man page for details on how to set these up. These fields need to be the same for all VMs.

VM Name is the VM name exactly as it appears in ESXi, case sensitive.

N is a unique number that helps create a dedicated working directory for each VM.

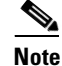

Use :w! or :x! in vi when saving the file to circumvent the read-only protection of root.b.

For example, if your VMs are named JSON Store, Analytics Store, RDBMS Store, and Director, you need to add these four cron lines:

```
00 03 * * * /vmfs/volumes/backup/scripts/ghettoVCB.sh -m "JSON Store" -w
/tmp/workdir.1 > /dev/null 2>&1
00 03 * * * /vmfs/volumes/backup/scripts/ghettoVCB.sh -m "Analytics Store" -w
/tmp/workdir.2 > /dev/null 2>&1
00 03 * * * /vmfs/volumes/backup/scripts/ghettoVCB.sh -m "RDBMS Store" -w
/tmp/workdir.3 > /dev/null 2>&1
```

00 03 \* \* \* /vmfs/volumes/backup/scripts/ghettoVCB.sh -m "Director" -w /tmp/workdir.4 > /dev/null 2>&1

c. Stop cron:

/bin/kill \$(cat /var/run/crond.pid)

**d.** Overwrite the root crontab with the root.b crontab:

mv /var/spool/cron/crontabs/root.b /var/spool/cron/crontabs/root

e. Restart cron:

/bin/busybox crond

**Step 2** Make the cron configuration persistent by appending the lines you already added to root.b to your /etc/rc.local file (edit as appropriate to reflect your paths and start time):

```
#Backup the current cron configuration
cp /var/spool/cron/crontabs/root /var/spool/cron/crontabs/root.b
#Add new configuration
echo "
00 03 * * * /vmfs/volumes/backup/scripts/ghettoVCB.sh -m "JSON Store" -w /tmp/workdir.1 >
/dev/null 2>&1
00 03 * * * /vmfs/volumes/backup/scripts/ghettoVCB.sh -m "Analytics Store" -w
/tmp/workdir.2 > /dev/null 2>&1
00 03 * * * /vmfs/volumes/backup/scripts/ghettoVCB.sh -m "RDBMS Store" -w /tmp/workdir.3 >
/dev/null 2>&1
00 03 * * * /vmfs/volumes/backup/scripts/ghettoVCB.sh -m "Director" -w /tmp/workdir.4 >
/dev/null 2>&1" >> /var/spool/cron/crontabs/root.b
#Stop cron
/bin/kill $(cat /var/run/crond.pid)
#Overwrite the root crontab with the root b crontab
mv /var/spool/cron/crontabs/root.b /var/spool/cron/crontabs/root
#Restart cron
/bin/busybox crond
```

**Step 3** Run this command to save the changes:

/sbin/auto-backup.sh

#### **Creating a Backup**

A backup is created automatically each time the date and hour configured in cron comes. You cannot trigger a backup manually.

Once the backup has completed, you receive an informational email from the ghettoVCB scrip for each virtual machine you are backing up. Verify that the emails contain success messages for each of the backed up machines as shown below:

```
2012-11-01 10:06:37 -- info: Backup Duration: 24.88 Minutes
2012-11-01 10:06:37 -- info: Successfully completed backup for Director!
2012-11-01 10:06:38 -- info: ###### Final status: All VMs backed up OK! #######
```

### <u>Note</u>

The log is also available on the ESXi hosts that ran the script under /tmp. Look for files named ghettoVCB-*date\_time*.log. Because virtual machines can be dynamically moved across ESXi hosts for better resource utilization you may need to try several hosts before you find the one storing the log file.

Example: /tmp/ghettoVCB-2012-10-30\_15-43-47-41287445.log

The ghettoVCB log files are small in size but you may want to clear older logs once in a while to prevent the disk from filling up.

### **Restoring a Backup**

Follow these steps to restore a broken Cisco WebEx Social deployment:

- **Step 1** Ensure the Cisco WebEx Social environment that needs restoring is devoid of any virtual machines.
  - **a.** From the vShere Client Home screen, select **Inventory > VMs and Templates**.
  - b. Expand your Cisco WebEx Social environment.
  - c. Right-click each VM and select Remove from Inventory.

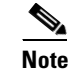

You need to power-off the VM before you can remove it from inventory.

**Step 2** Import the cloned VMs.

Note

Before you start this step consider copying the backup copies of the VMs that you are restoring to a permanent location if you intend to keep those copies for future use. Otherwise the standard backup script behavior is to keep a maximum of three backup-copies at any given time which means your backup copy will be deleted at some point.

- a. From the vShere Client Home screen, select Inventory > Datastores.
- **b.** Right-click your backup NFS store and select **Browse Datastore**.
- c. Browse to each of the backed up VMs, right-click the .vmx file and click Add to Inventory.
- d. Follow the wizard to select where you want to import the VM.
- **Step 3** Start the restored RDMBS Store VM:
  - a. From the vSphere Client, select the VM and click Power On.
  - **b.** If you are presented with the "This virtual machine might have been moved or copied" alert answer "I moved it".

٩, Note

You may need to go to the Summary tab and click "I moved it" from there.

- **Step 4** Start the restored Director VM.
- **Step 5** Delete any existing security certificates on the Director for nodes you did *not* backup.
  - **a**. Use ssh to access the Director node as admin.
  - **b.** For each node you did *not* backup, run these commands:

sudo salt-key -d <node FQDN>; sudo service salt-master restart sudo puppetca --clean <node FQDN>; sudo service puppetmaster restart

Where node FQDN is the fully qualified domain name of the node.

#### **Step 6** Check if the pair of Mongo databases are running on the Director:

- **a**. Run these commands:
  - For the Analytics Store database:

sudo /etc/init.d/mongod-analyticsstore status

- For the JSON Store database:

#### sudo /etc/init.d/mongod-jsonstore status

- **b.** Check the output of each command:
  - If both outputs look like these: "mongod-analyticsstore (pid 2981) is running..." or "mongod-jsonstore (pid 3054) is running...", then the processes are running as expected and you can continue with Step 7.
  - If one or both outputs look like these: "mongod-analyticsstore dead but pid file exists" or "mongod-jsonstore dead but pid file exists", then continue with the next substep (c.)
- **c.** Depending on which Mongo database is returning erroneous output, run one of these commands, or both, to remove the lock file or files:
  - For the Analytics Store database:

#### sudo rm /opt/cisco/mongodb/database/analyticsstore/mongod.lock

- For the JSON Store database:

sudo rm /opt/cisco/mongodb/database/jsonstore/mongod.lock

- **d.** Start the Mongo databases whose lock files you deleted in the previous step (the expected output is displayed under each command):
  - For the Analytics Store database:

#### sudo /etc/init.d/mongod-analyticsstore start

```
Starting mongod-analyticsstore: forked process: 2981
using syslog ident: mongod.27001
note: noprealloc may hurt performance in many applications
child process started successfully, parent exiting
```

[ OK ]

- For the JSON Store database:

#### sudo /etc/init.d/mongod-jsonstore start

```
Starting mongod-jsonstore: forked process: 3054
using syslog ident: mongod.27000
note: noprealloc may hurt performance in many applications
child process started successfully, parent exiting
```

[ OK ]

- e. Finally, recheck the process status:
  - For the Analytics Store database, run:

sudo /etc/init.d/mongod-analyticsstore status

- For the JSON Store database, run:

#### sudo /etc/init.d/mongod-jsonstore status

Both outputs should look like these: "mongod-analyticsstore (pid 2981) is running..." or "mongod-jsonstore (pid 3054) is running...".

L

```
Step 7 Start all JSON Store and Analitycs Store VMs.
```

- a. Select each VM and click Power On.
- **b.** If you are presented with the "This virtual machine might have been moved or copied" alert answer "I moved it".

```
Step 8 Verify that the JSON Store replica set is running:
```

- a. Use ssh to access any of the JSON Store nodes as admin.
- **b.** Verify that the mongod-jsonstore service is running:

```
sudo service mongod-jsonstore status
```

c. Connect to the mongo console:

```
mongo --port 27000
```

**d**. Once you are in the mongo console, run this command:

rs.status()

- e. In the output, look for "stateStr" lines and verify that:
  - If you have a single node in the set, there is a single "stateStr" line with the value of "PRIMARY".
  - If you have two nodes in the set, the respective "stateStr" lines have these values: "PRIMARY", "ARBITER", and "SECONDARY" (as shown in the example below).

```
MongoDB shell version: 2.0.3
connecting to: 127.0.0.1:27000/test
PRIMARY> rs.status()
{
        "set" : "jsonstore",
        "date" : ISODate("2012-07-03T14:22:10Z"),
        "myState" : 1,
        "members" : [
                {
                         "_id" : 0,
                         "name" : "json.sitel.example.com:27000",
                         "health" : 1,
                         "state" : 1,
                         "stateStr" : "PRIMARY",
                         "optime" : {
                                "t" : 1341295121000,
                                 "i" : 1
                         },
                         "optimeDate" : ISODate("2012-07-03T05:58:41Z"),
                         "self" : true
                },
                {
                         "_id" : 1,
                         "name" : "director.site1.example.com:27000",
                         "health" : 1,
                         "state" : 7,
                         "stateStr" : "ARBITER",
                         "uptime" : 6441,
                         "optime" : {
                                "t" : 0,
                                 "i" : 0
                         },
                         "optimeDate" : ISODate("1970-01-01T00:00:00Z"),
                         "lastHeartbeat" : ISODate("2012-07-03T14:22:10Z"),
                         "pingMs" : 2
```

```
},
{
                         "_id" : 2,
                         "name" : "json2.site1.example.com:27000",
                         "health" : 1,
                         "state" : 2,
                         "stateStr" : "SECONDARY",
                         "uptime" : 6433,
                         "optime" : {
                                 "t" : 1341295121000,
                                 "i" : 1
                         },
                         "optimeDate" : ISODate("2012-07-03T05:58:41Z"),
                         "lastHeartbeat" : ISODate("2012-07-03T14:22:09Z"),
                         "pingMs" : 0
                }
        ],
        "ok" : 1
PRIMARY>
```

**Step 9** Verify that the Analytics Store replica set is running:

- a. Use ssh to access any of the Analytics Store nodes as admin.
- b. Verify that the mongod-analyticsstore is running: sudo service mongod-analyticsstore status
- c. Run this command: mongo --port 27001
- d. Once you are in the mongo console, run this command:

rs.status()

- e. In the output, look for "stateStr" lines and verify that:
  - If you have a single node in the set, there is a single "stateStr" line with the value of "PRIMARY".
  - If you have two nodes in the set, the respective "stateStr" lines have these values: "PRIMARY", "ARBITER", and "SECONDARY" (as shown in the example below).

```
MongoDB shell version: 2.0.3
connecting to: 127.0.0.1:27001/test
PRIMARY> rs.status()
{
        "set" : "analyticsstore",
        "date" : ISODate("2012-07-05T09:53:18Z"),
        "myState" : 1,
        "members" : [
                {
                         "_id" : 0,
                         "name" : "atics.sitel.example.com:27001",
                         "health" : 1,
                         "state" : 2,
                         "stateStr" : "SECONDARY",
                         "uptime" : 86237,
                         "optime" : {
                                "t" : 1341446408000,
                                 "i" : 107
```

```
},
                         "optimeDate" : ISODate("2012-07-05T00:00:08Z"),
                         "lastHeartbeat" : ISODate("2012-07-05T09:53:16Z"),
                         "pingMs" : 0
                },
                {
                         "_id" : 1,
                         "name" : "director.sitel.example.com:27001",
                         "health" : 1,
                         "state" : 7,
                         "stateStr" : "ARBITER",
                         "uptime" : 86245,
                         "optime" : {
                                 "t" : 0,
                                 "i" : 0
                         },
                         "optimeDate" : ISODate("1970-01-01T00:00:00Z"),
                         "lastHeartbeat" : ISODate("2012-07-05T09:53:17Z"),
                         "pingMs" : 2
                },
                {
                         "_id" : 2,
                         "name" : "atics2.site1.example.com:27001",
                         "health" : 1,
                         "state" : 1,
                         "stateStr" : "PRIMARY",
                         "optime" : {
                                 "t" : 1341446408000,
                                 "i" : 107
                         },
                         "optimeDate" : ISODate("2012-07-05T00:00:08Z"),
                         "self" : true
                }
        ],
        "ok" : 1
PRIMARY>
```

- Step 10 Using templates, redeploy any Cisco WebEx Social roles whose virtual machines were not backed up. Consult the appropriate release of the Cisco WebEx Social Installation and Upgrade Guide for instructions while keeping the following point in mind:
  - Keep each VM's IP address and hostname when restoring ir redeploying it
  - If OVF templates are not available for the Cisco WebEx Social nodes you need to redeploy, take the ٠ OVF temaplates for the closest possible prevous release and use them. The Director will then find the descrepancy and upgrade the nodes automatically. Wait for all the nodes to be updated, log in to each of them as admin and run this command:

#### service puppet debug

}

- Any App Store nodes must be started afters all other nodes are running
- Step 11 After all the VMs have been restored or redeployed you may notice that Search is not working. To fix that, sign in to Cisco WebEx Social as an administrator, go to Account Settings > Server > Server Administration > Actions and execute Re-Index all search indexes.

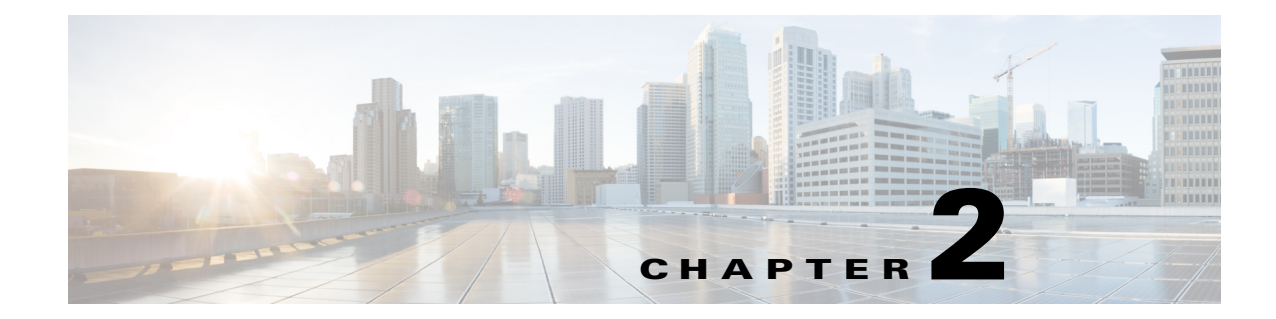

### **Backing Up and Restoring the Director**

This chapter provides you with the steps you have to take to restore the Director node from an automatic or manual backup, as well as how to force a Director backup.

This chapter is organized as follows:

- How It Works, page 2-1
- Manually Running a Director Backup, page 2-1
- Restoring the Director, page 2-2

#### **How It Works**

Due to its importance the Director node has a redundant backing up facility that comes in addition to the snapshot-based backups. This facility does not replace the snapshot-based backups. It allows you to restore the Director only if you need to.

Director backups are created by a script that runs on the node itself on an hourly schedule. The script can also be run manually if needed (see Manually Running a Director Backup).

Backup data is sent to NFS to *exported\_directory*/backup. The five most current backups are kept at any given time, older are deleted. Keep in mind that not every run of the backup script produces a backup. This only happens when the scripts detects that the filesystem has changed since the last run.

The backup naming convention is director-YYYYMMDD\_HHmm.tar.gz.

Because the backup only contains important configuration and database files, its size is kept to the minimum. Size-wise, all current backups should not take more than a few megabytes. This also means that when restoring the Director you first need to redeploy the node from scratch and then apply the backup to the restored node. See Restoring the Director for details.

#### Manually Running a Director Backup

If you ever need to run the backup-director.sh script manually you can do so by completing these steps:

- **Step 1** Log in to the Director node using the admin user.
- Step 2 Select Drop to Shell from the menu.
- **Step 3** Run this command:

Γ

sudo /opt/cisco/sbin/backup-director.sh

### **Restoring the Director**

Before you start the restore procedure (as described below), do the following:

- Ensure that there are valid backups on your NFS in *exported\_directory*/backup—select one and check that its size is greater that zero and that the tarball is not corrupted
- Secure all Cisco WebEx Social installation images starting from the release you are running all the way down the supported upgrade path to the base release. So for example if you are running release N.M SR2, secure the installation images for releases N.M, N.M SR1, and N.M SR2. Place all the images on a location where they can be accesses using HTTP or SCP.

When you are ready, complete these steps to restore the director from the backup:

- **Step 1** Power off the Director node.
- **Step 2** Start deploying a new Director VM (see the *Cisco WebEx Social Installation and Upgrade Guide* for details).
- **Step 3** Wait for the Director UI to become available.
- **Step 4** Sign in to the Director UI using the default password (See the *Cisco WebEx Social Installation and Upgrade Guide* for details).
- **Step 5** Reset your Unified Access Password when prompted. You can type a new password or use your current password.
- **Step 6** Go to **System > Configuration > NFS** and set up NFS so that you can access your Director backups.
- Step 7 Click Apply Config.
- Step 8 If you are running a Service Release, upload the Cisco WebEx Social installation image using the System > Software tab and upgrade to it. Repeat if the supported upgrade path requires multiple upgrades.
- **Step 9** Log in to the Director console using user admin.
- Step 10 Select Drop to Shell.
- **Step 11** Run this command:

#### sudo service puppet debug

- **Step 12** Ensure that there are no errors in the output before continuing with the next step.
- **Step 13** Run this command to trigger automounting of the NFS share:

#### cd /mnt/auto/backup; ls /mnt/auto/backup

**Step 14** Go to the /opt/cisco/sbin directory:

#### cd /opt/cisco/sbin

**Step 15** Restore your backup:

#### sudo ./backup-director.sh -r /mnt/auto/backup/director-YYYYMMDD\_HHmm.tar.gz

where director-YYYYMMDD\_HHmm.tar.gz is the filename of the backup you want to restore.

**Step 16** After the script finishes, your ssh session ends. Log back in and run this command:

#### sudo service puppet debug

- **Step 17** Sign in to the Director UI using the Unified Access Password that you used to employ before you started this procedure.
- **Step 18** Go to **System > Configuration > Unified Access** and once again reset your Unified Access Password to ensure it is correctly set on all selected features (indicated by the chck boxes).
- Step 19 Click Apply Config.
- **Step 20** *Optional—proceed with this step if you don't want to wait for the first scheduled backup run.* Go back to the Director console and manually run a backup of the restored Director node:

#### sudo /opt/cisco/sbin/backup-director.sh

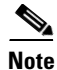

In case the first scheduled backup run happens before you run the manual backup step, you see this output: "Nothing changed - nothing to backup.". This is normal because the initial backup is already created.